G

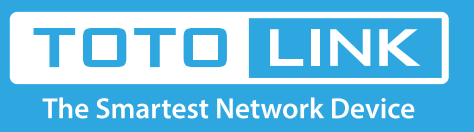

# A3 PPPoE DHCP static IP settings

It is suitable for: **A3** 

### **Application:**

Solution about how to configure multiple SSID for TOTOLINK products.Solution about how to configure Internet mode with PPPoE, Static IP and DHCP for TOTOLINK products

#### STEP-1:

Connect your computer to the router by cable, enter http://192.168.0.1

€ 0 192.168.0.1

#### STEP-2.1:

User Name and Password are required, by default both are admin in lowercase letter. Meanwhile you should fill in the vertification code .then Click Login.

|                     | TOTO LINK<br>The Smartest Network Device |
|---------------------|------------------------------------------|
| ID                  | admin                                    |
| Password            | ••••                                     |
| ptsko               |                                          |
| <b>Q</b><br>Refresh | ptsko                                    |
|                     | LOGIN                                    |
|                     |                                          |

#### STEP-2.2:

Then click the **Advance setup** bottom

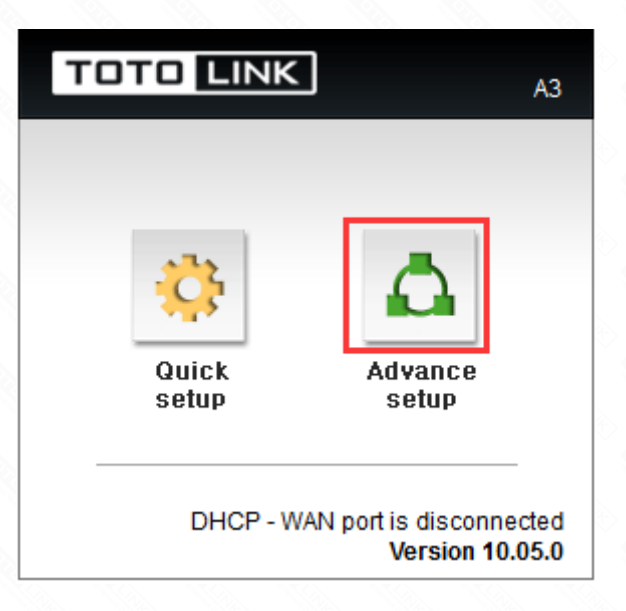

## STEP-3.1.1: Easy Setup DHCP setting

Please go to *Inernet Setup* page, and check which you have selected. Selecting *DHCP IP as Connection Type*, then Click *Apply*.

|                                                                                        | ne Smartest Network Device<br>3                                                          |                               | C<br>Refresh                                                         | <b>)</b><br>Save |
|----------------------------------------------------------------------------------------|------------------------------------------------------------------------------------------|-------------------------------|----------------------------------------------------------------------|------------------|
| Config Explorer<br>Basic Setup<br>Status Summary<br>Wireless Setup<br>Firmware Upgrade | Internet Setup  DHCP IP  PPPoE This dot  Static IP  WAN IP                               | means this option is selected | Allow private IP                                                     |                  |
| + 🕞 Advanced Setup                                                                     | Subnet Mask<br>Default Gateway<br>Primary DNS<br>Secondary DNS<br>WAN MAC Address<br>MTU |                               | <ul> <li>Manual DNS</li> <li>MAC change Q</li> <li>Manual</li> </ul> |                  |
|                                                                                        | Connection status                                                                        | WAN port is disconnected      |                                                                      | 3 Connect        |
|                                                                                        |                                                                                          |                               |                                                                      |                  |
| Logout                                                                                 |                                                                                          |                               |                                                                      |                  |

# STEP-3.1.2: Advanced Setup DHCP setting

Please go to **Advance Setup ->Network ->Internet Setup** page, and check which you have selected. Then return to **STEP-3.1.1**.

| TOTO LINK                                                                                                    | The Smartest Network Device                                                                        |                                       | C 📑<br>Refresh Save                                                                            |  |
|----------------------------------------------------------------------------------------------------|----------------------------------------------------------------------------------------------------|---------------------------------------|------------------------------------------------------------------------------------------------|--|
| Config Explorer Basic Setup Status Summary Internet Setup                                                                                                    | <ul> <li>Internet Setup</li> <li>DHCP IP</li> <li>PPPoE</li> <li>Static IP</li> </ul>              |                                       |                                                                                                |  |
| <ul> <li>Advanced Setup</li> <li>Advanced Setup</li> <li>Advanced Setup</li> <li>Network</li> <li>LAN/DHCP Serve</li> <li>Wireless</li> <li>MAT/Routing</li> <li>Firewall</li> </ul> | WAN IP<br>Subnet Mask<br>Default Gateway<br>Primary DNS<br>Secondary DNS<br>WAN MAC Address<br>MTU | · · · · · · · · · · · · · · · · · · · | <ul> <li>Allow private IP</li> <li>Manual DNS</li> <li>MAC change Q</li> <li>Manual</li> </ul> |  |
| <ul> <li>Firewall</li> <li>Utility</li> <li>Traffic</li> <li>Traffic</li> <li>System</li> </ul>                                                                                      | Connection status                                                                                  | WAN port is disconnected              | Connect                                                                                        |  |

# STEP-3.2.1: Easy Setup PPPOE setting

Please go to *Inernet Setup* page, and check which you have selected. Selecting *PPPoE as Connection Type*, then Click *Apply*.

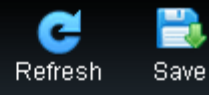

| 🗘 Config Explorer  | Internet Setup                                                           |                                                |                |
|--------------------|--------------------------------------------------------------------------|------------------------------------------------|----------------|
| Basic Setup        | DHCP IP     This dot m     PPPoE     Static IP                           | eans this option is selected                   |                |
| Firmware Upgrade   | User ID                                                                  | $\bigcirc$                                     |                |
| °                  | Password                                                                 |                                                | View           |
| + 📴 Advanced Setup | WAN IP                                                                   |                                                |                |
|                    | Subnet Mask                                                              |                                                |                |
| × 1                | Default Gateway                                                          |                                                |                |
|                    | Primary DNS                                                              |                                                |                |
| °                  | Secondary DNS                                                            |                                                | Manual DNS     |
|                    | WAN MAC Address                                                          | F4 -28 -53 -A8 -C5 -E1                         | 🔲 MAC change 🔍 |
|                    | MTU                                                                      | 1454                                           | Manual         |
|                    | LCP option                                                               | Interval 30 Sec Count 10                       | Manual         |
|                    | <ul> <li>Disconnect PPP session if</li> <li>Connect On Demand</li> </ul> | idle time is longer thanMin<br>onnect Manually |                |
| ·                  | Schedule                                                                 |                                                |                |
|                    |                                                                          |                                                |                |
|                    |                                                                          |                                                |                |
|                    |                                                                          |                                                |                |
|                    |                                                                          |                                                |                |
| C Logout           |                                                                          |                                                |                |

### STEP-3.2.2: Advanced Setup PPPOE setting

Please go to **Advance Setup ->Network ->Internet Setup** page, and check which you have selected. Then return to **STEP-3.2.1**.

| TOTO LINK                                                                                                    | The Smartest Network Device<br>A3                                                                  |                                       | C<br>Refresh                                                                                   | <b>E</b><br>Save |
|----------------------------------------------------------------------------------------------------|----------------------------------------------------------------------------------------------------|---------------------------------------|------------------------------------------------------------------------------------------------|------------------|
| Config Explorer Basic Setup Status Summary Internet Setup Wireless Setup                                                                                                    | <ul> <li>Internet Setup</li> <li>DHCP IP</li> <li>PPPoE</li> <li>Static IP</li> </ul>              |                                       |                                                                                                |                  |
| <ul> <li>Firmware Upgrade</li> <li>Advanced Setup</li> <li>Advanced Setup</li> <li>Network</li> <li>Internet Setup</li> <li>LAN/DHCP Serve</li> <li>Wireless</li> <li>MAT/Routing</li> <li>Firewall</li> </ul> | WAN IP<br>Subnet Mask<br>Default Gateway<br>Primary DNS<br>Secondary DNS<br>WAN MAC Address<br>MTU | · · · · · · · · · · · · · · · · · · · | <ul> <li>Allow private IP</li> <li>Manual DNS</li> <li>MAC change Q</li> <li>Manual</li> </ul> |                  |
| <ul> <li>Firewall</li> <li>Utility</li> <li>Traffic</li> <li>Traffic</li> <li>System</li> </ul>                                                                                                    | Connection status                                                                                  | WAN port is disconnected              |                                                                                                | Connect          |

# STEP-3.3.1: Easy Setup Static IP setting

Please go to *Inernet Setup* page, and check which you have selected. Selecting *Static IP as Connection Type*, then Click *Apply*.

| TOTO LINK          | The Smartest Network Device                   |                               | C<br>Refresh | 📑<br>Save |
|--------------------|-----------------------------------------------|-------------------------------|--------------|-----------|
| 🗘 Config Explorer  | 🖻 Internet Setup                              |                               |              |           |
| Basic Setup        | DHCP IP     This dot me     See     Static IP | ans this option is<br>elected |              |           |
| R Firmware Upgrade | WAN IP                                        |                               |              |           |
|                    | Subnet Mask                                   |                               |              |           |
| + 🖪 Advanced Setup | Default Gateway                               |                               |              |           |
| - <b>e</b> .       | Primary DNS                                   |                               |              |           |
|                    | Secondary DNS                                 |                               | MAC abanas   |           |
|                    | MTU                                           | F4 -28 -53 -A8 -C5 -E1        | Mac change Q |           |
|                    | MIO                                           | 1500                          | _ Manual     |           |
|                    |                                               |                               |              | 4 Apply   |
| S.                 |                                               |                               |              |           |
|                    |                                               |                               |              |           |
|                    |                                               |                               |              |           |
|                    |                                               |                               |              |           |
|                    |                                               |                               |              |           |
| $\mathbb{R}^{2}$   |                                               |                               |              |           |
| C Logout           |                                               |                               |              |           |

## STEP-3.2.2: Advanced Setup Static IP setting

Please go to **Advance Setup ->Network ->Internet Setup** page, and check which you have selected. Then return to **STEP-3.3.1**.

| TOTO LINK                                            | The Smartest Network Device<br>A3                             |                          | C<br>Refresh     | 📑<br>Save |
|------------------------------------------------------|---------------------------------------------------------------|--------------------------|------------------|-----------|
| 🗘 Config Explorer                                    | 🖻 Internet Setup                                              |                          |                  |           |
| Basic Setup<br>ff Status Summary<br>v Internet Setup | <ul> <li>DHCP IP</li> <li>PPPoE</li> <li>Static IP</li> </ul> |                          |                  |           |
| 🔊 Wireless Setup                                     | WAN IP                                                        |                          | Allow private IP |           |
|                                                      | Subnet Mask                                                   |                          |                  |           |
|                                                      | Default Gateway                                               |                          |                  |           |
| - Network 2                                          | Primary DNS                                                   |                          |                  |           |
| Internet Setup 3                                     | Secondary DNS                                                 |                          | Manual DNS       |           |
| + SWireless                                          | WAN MAC Address                                               | F4 -28 -53 -A8 -C5 -E1   | 🗌 MAC change 🔍   |           |
| + 🗖 NAT/Routing                                      | MTU                                                           | 1500                     | 🔲 Manual         |           |
| + 📴 Hiewall                                          |                                                               |                          |                  |           |
| + 🔯 Traffic                                          | Connection status                                             | WAN port is disconnected |                  | Connect   |
|                                                      |                                                               |                          |                  |           |
| 🕒 Logout                                             |                                                               |                          |                  |           |